# ¿Cómo tramito un **Cambio de carrera?**

Universidad de Ciencias y Artes de América Latina - UCAL

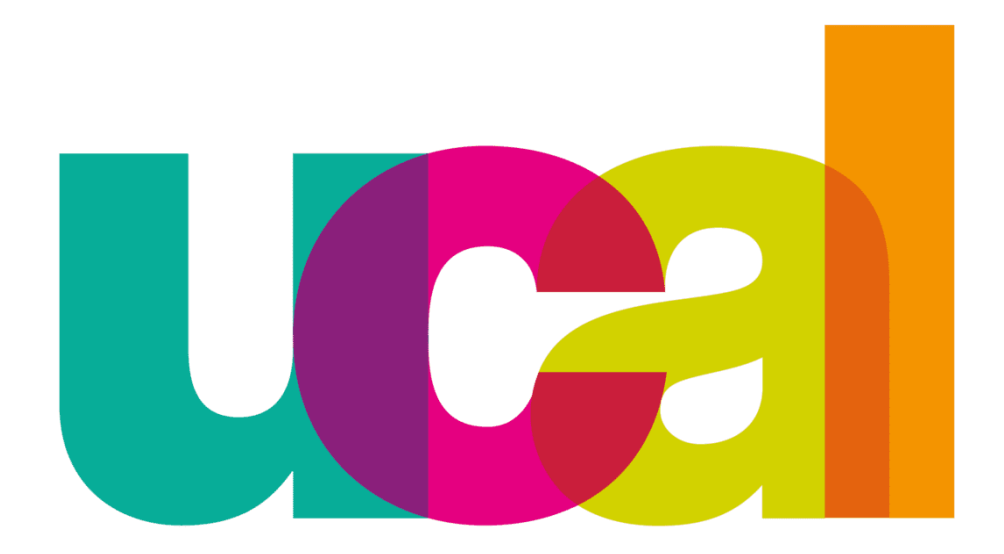

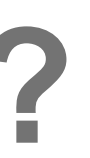

## 1° Ingresamos la solicitud de "Cita con administrativos" a través de "Mis consultas y solicitudes"

Universidad de Ciencias y Artes de América Latina - UCAL

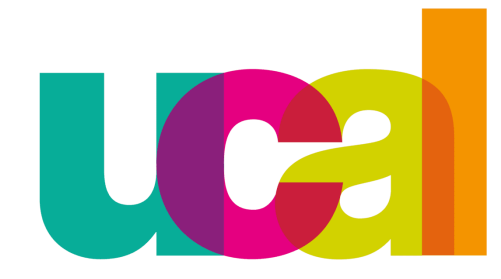

1. Ingresamos a la plataforma de "Mis consultas y solicitudes" ubicado en el portal de transparencia: http://transparencia.ucal.edu.pe/ Portal de transparencia

Ucal • Reglamentos y Normas Administrativas | Tutoriales para trámites • Carreras • 1 0 evolution Mis consultas y solicitudes UCAL Connect Sistema Académico Correo Electrónico

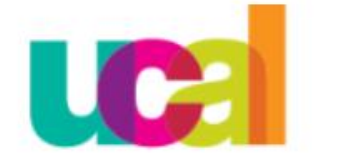

Universidad de Ciencia y Artes de América Latina

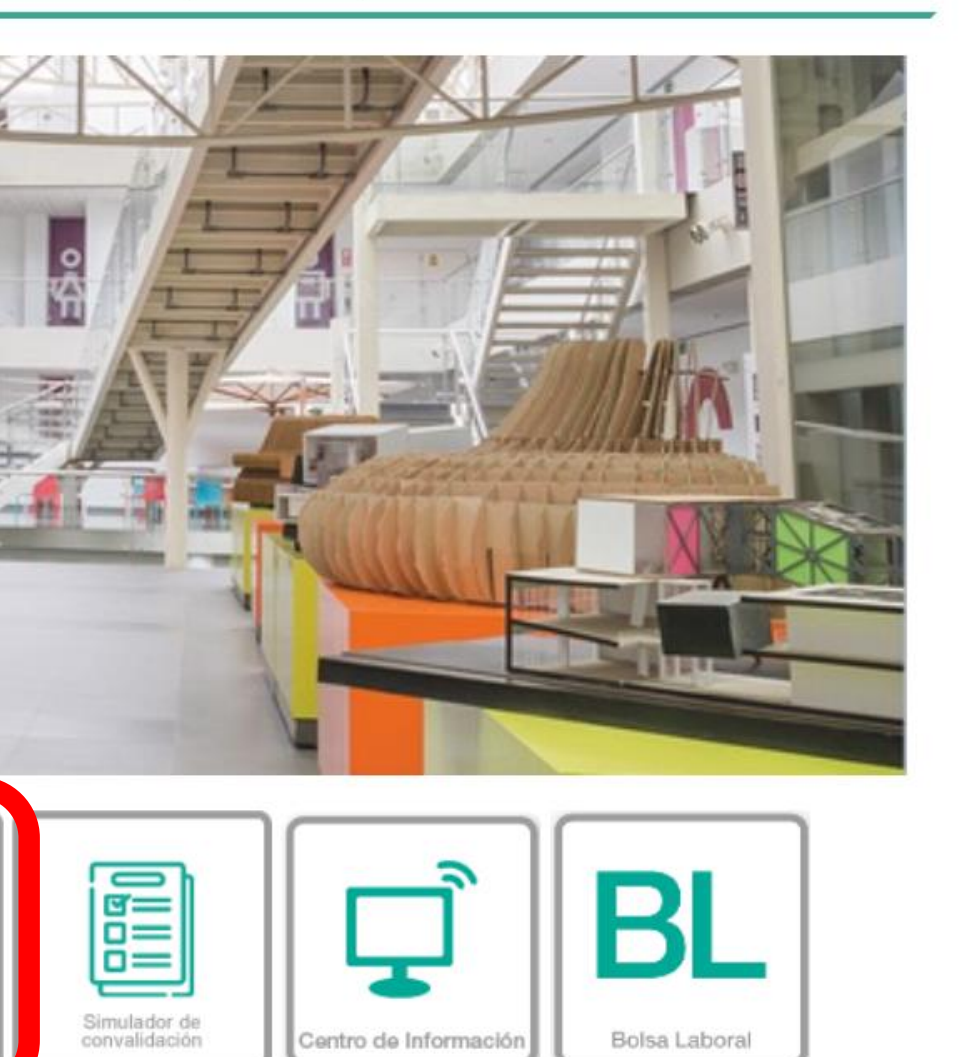

## 2. Ingresa tu nombre de usuario y tu contraseña

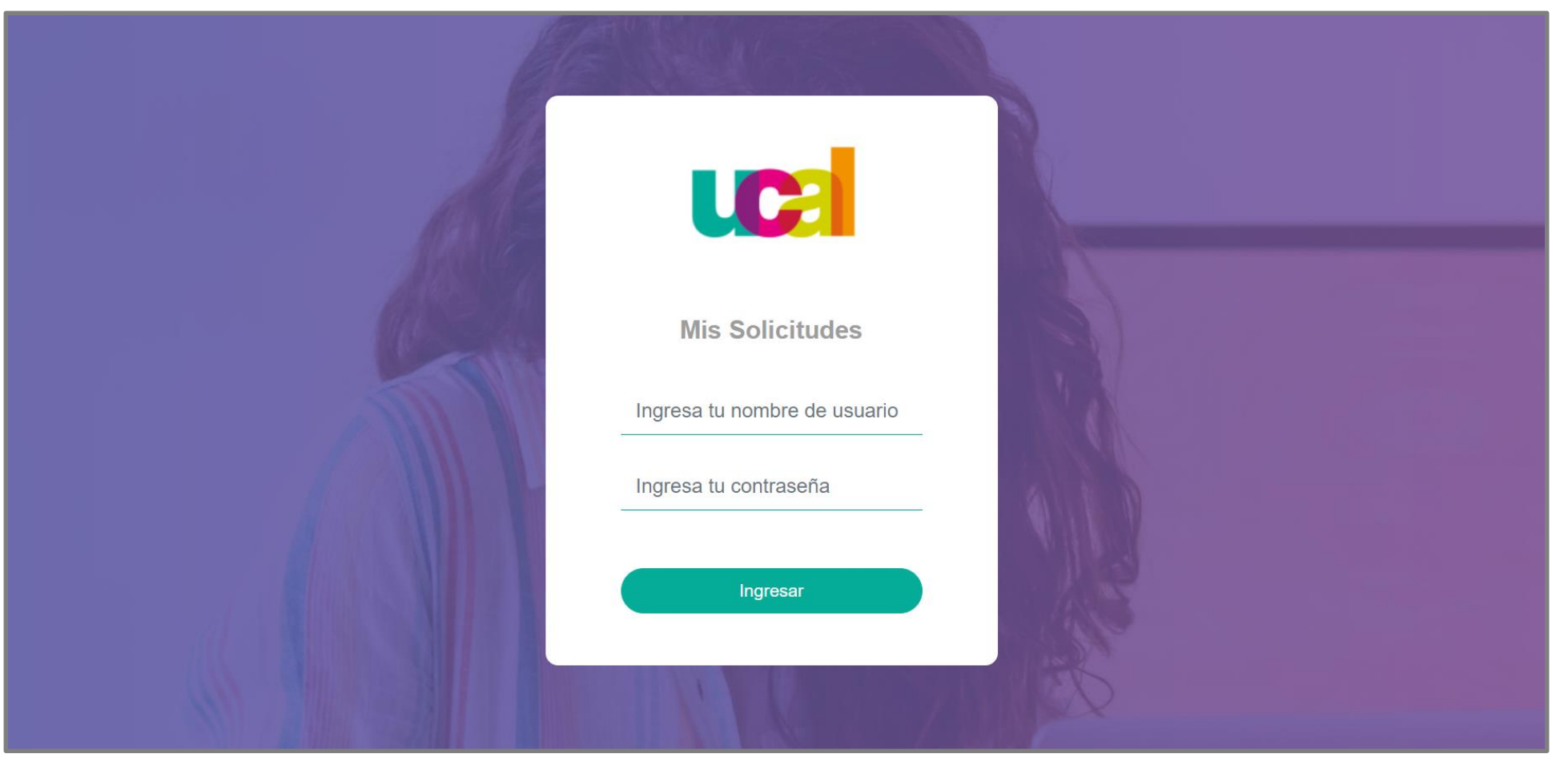

## 3. Haz clic en la opción "Solicitudes"

|               | Тіро                                                      | TODOS              | ~               | Estado                | TODOS               |             | ~         |
|---------------|-----------------------------------------------------------|--------------------|-----------------|-----------------------|---------------------|-------------|-----------|
| U Ell         | Fecha inicial                                             |                    |                 | Resultado             | TODOS               |             | ~         |
|               |                                                           |                    | Buscar          |                       |                     |             |           |
| O Bandeja     | Mostrar 10 🗢 registros                                    |                    |                 | Buscar:               |                     |             |           |
| O Solicitudes | N° ↑↓ Tipo ↑↓ Cat                                         | tegoría ↑↓ Tema ↑↓ | Grado 🌐 Program | a ↑↓ Periodo ↑↓ Estac | lo    ↑↓  Resultado | ↑↓ Fecha re | gistro ↑↓ |
| O Incidencias | Ningún dato disponible en esta tabla                      |                    |                 |                       |                     |             |           |
|               | Mostrando registros del 0 al 0 de un total de 0 registros |                    |                 |                       | Anterior            | Siguiente   |           |
| Cerrar sesión |                                                           |                    |                 |                       |                     |             |           |

4. En "Categoría" escogemos la opción "Administrativo", luego en "Tema" elegimos "Citas Con Administrativos" y por ultimo

"continuar"

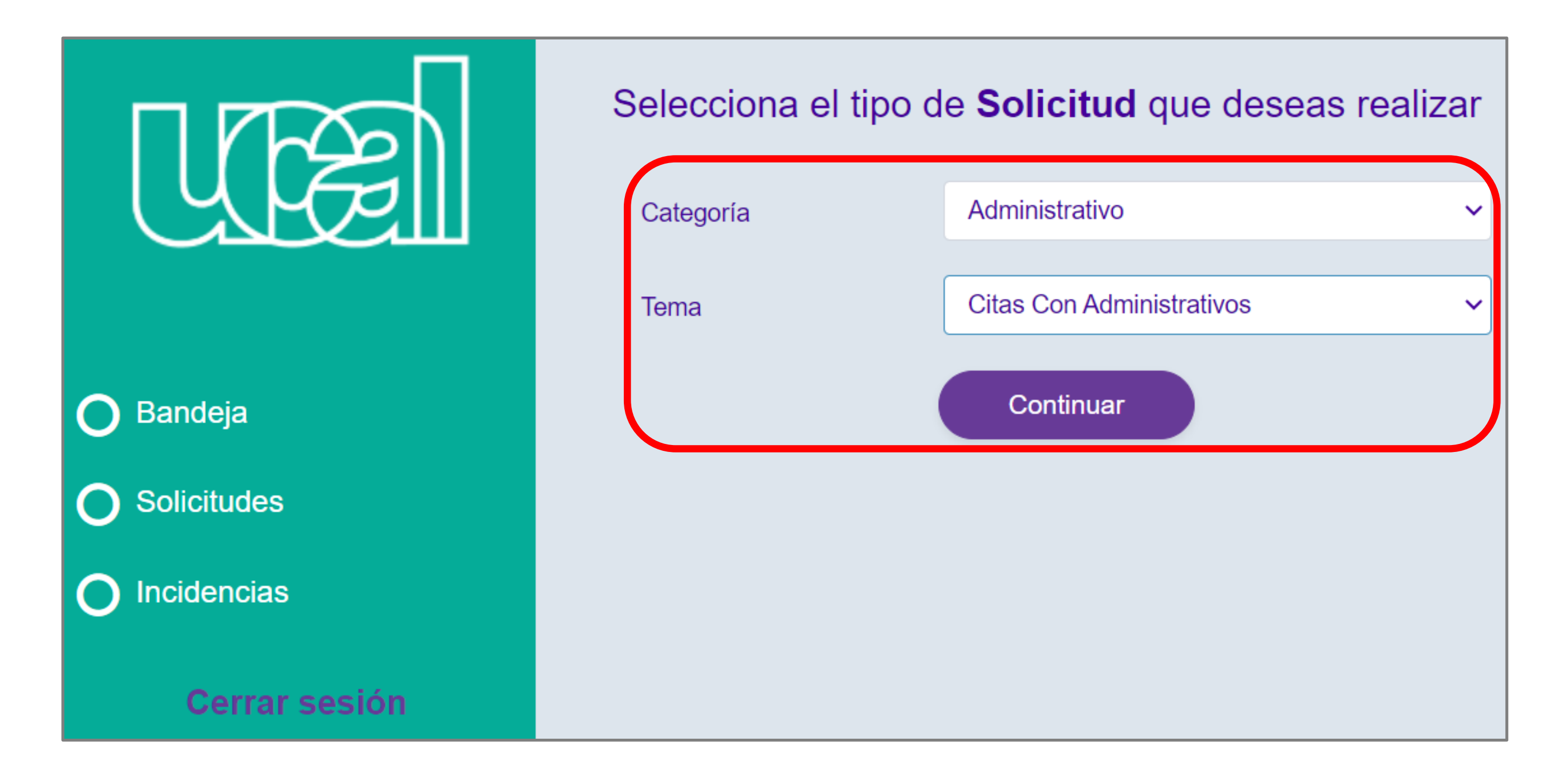

## 5. Completamos la información requerida

### Solicitud / Administrativo / Citas Con Administrativos

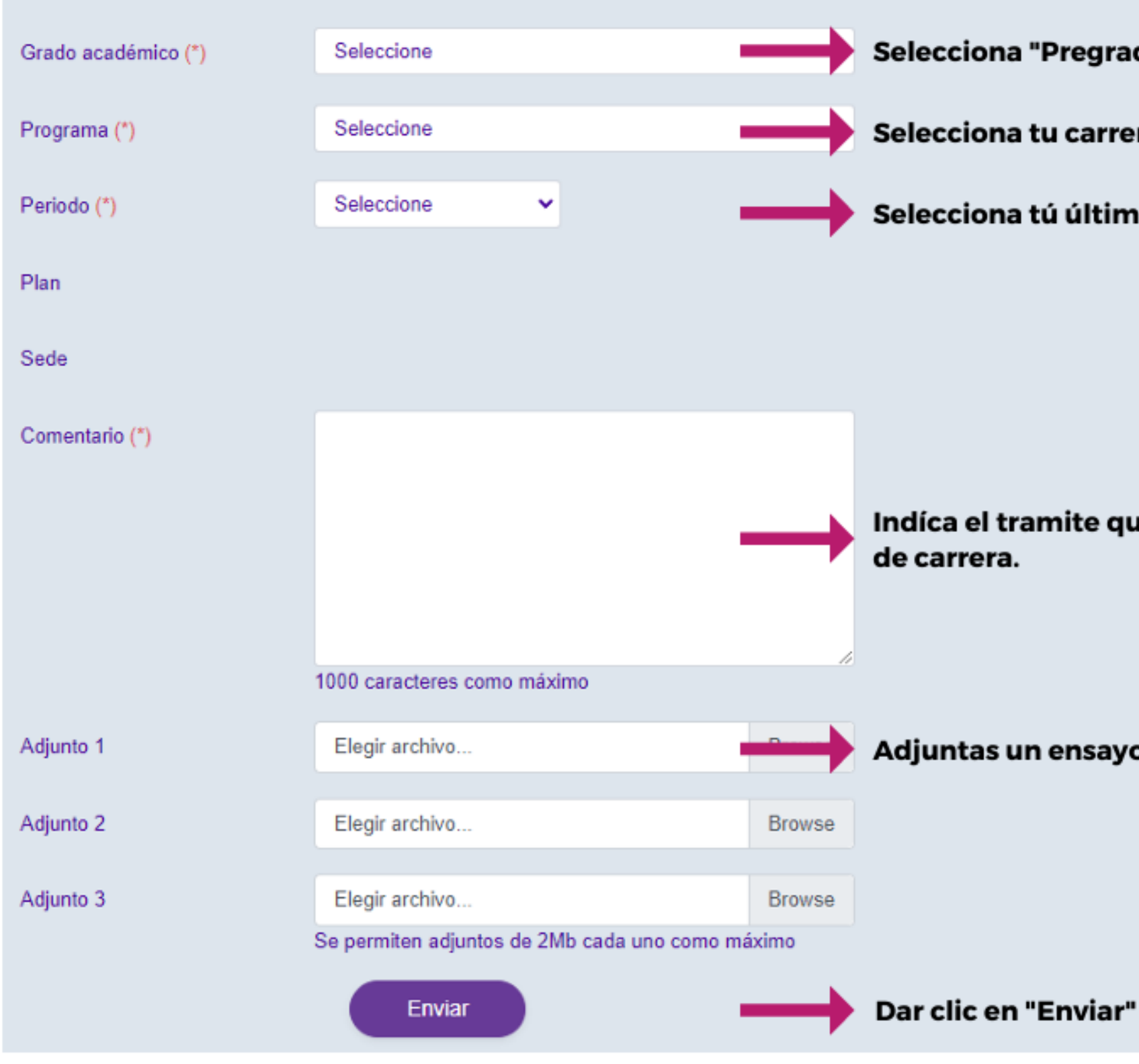

|             | Cambiar                             |
|-------------|-------------------------------------|
| Pregrado"   | Contacto                            |
| u carrera   |                                     |
| ú último pe | riodo de estudio                    |
|             |                                     |
|             |                                     |
|             |                                     |
| nite que de | seas realizar, en este caso, cambio |
|             |                                     |
| ensayo exp  | olicando el motivo de tu cambio     |
|             |                                     |
|             |                                     |

## 2° Una vez aprobada la solicitud, ingresamos el proceso de "Cambio de carrera" a través de "Mis consultas y solicitudes"

Universidad de Ciencias y Artes de América Latina - UCAL

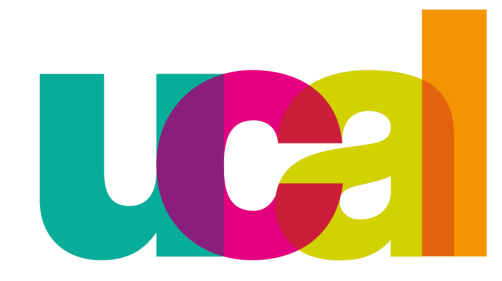

### 1. Ingresamos a la plataforma de "Mis consultas y solicitudes" ubicado en el portal de transparencia: http://transparencia.ucal.edu.pe/ Portal de transparencia **Iniversidad de Ciencia** y Artes de América Latina Ucal - Reglamentos y Normas Administrativas | Tutoriales para trámites -Carreras • 5 evolution 0 Simulador de convalidación Mis consultas y solicitudes UCAL Connect Correo Electrónico Sistema Académico centro de Informac Bolsa Laboral

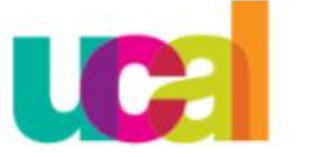

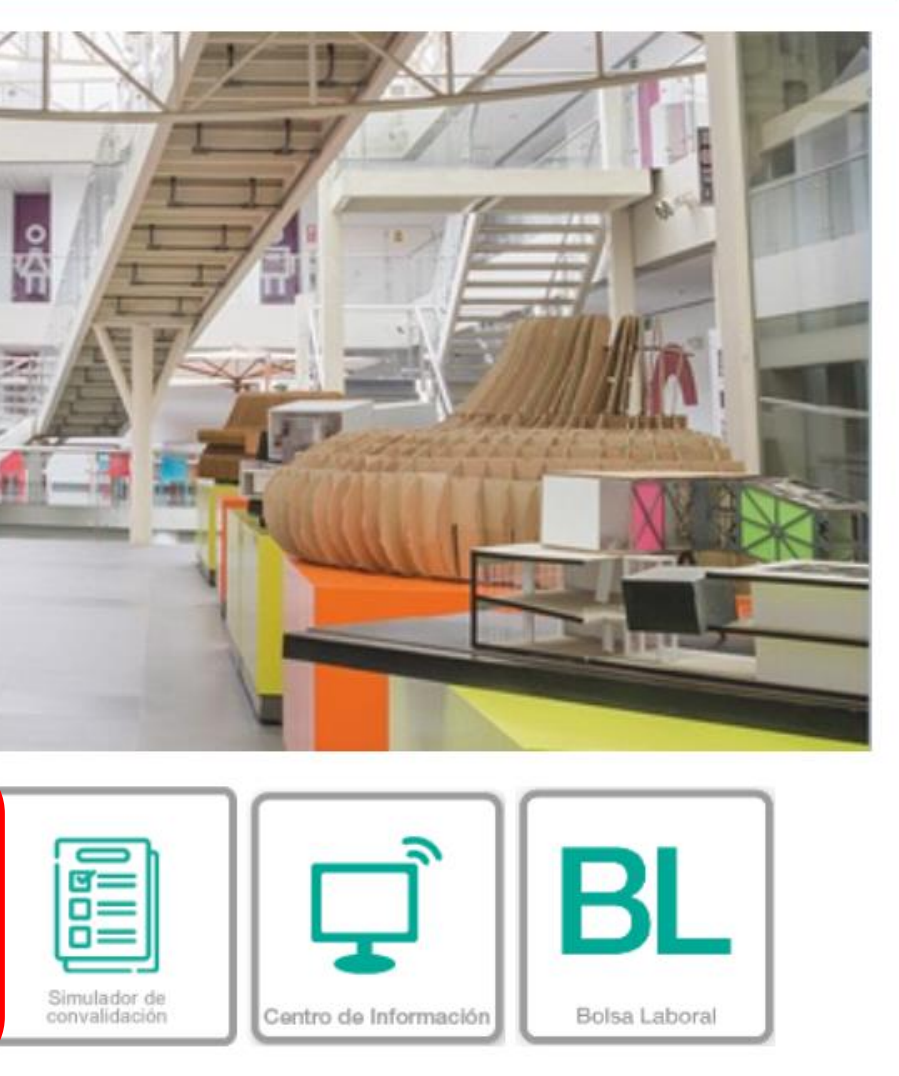

## 2. Ingresa tu nombre de usuario y tu contraseña

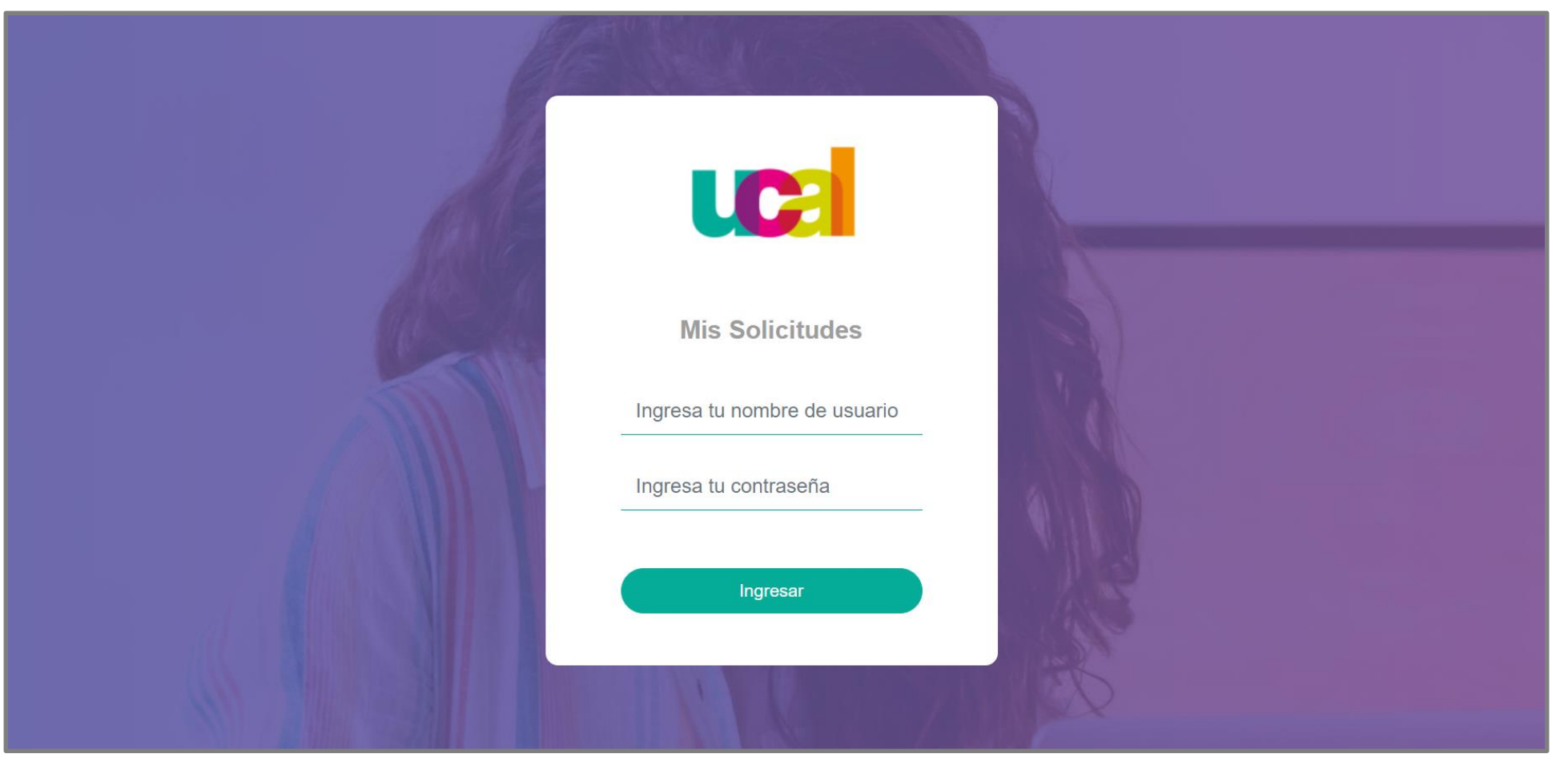

## 3. Haz clic en la opción "Solicitudes"

|               | Тіро                                                      | TODOS              | ~               | Estado                | TODOS               |             | ~         |
|---------------|-----------------------------------------------------------|--------------------|-----------------|-----------------------|---------------------|-------------|-----------|
| U Ell         | Fecha inicial                                             |                    |                 | Resultado             | TODOS               |             | ~         |
|               |                                                           |                    | Buscar          |                       |                     |             |           |
| O Bandeja     | Mostrar 10 🗢 registros                                    |                    |                 | Buscar:               |                     |             |           |
| O Solicitudes | N° ↑↓ Tipo ↑↓ Cat                                         | tegoría ↑↓ Tema ↑↓ | Grado 🌐 Program | a ↑↓ Periodo ↑↓ Estac | lo    ↑↓  Resultado | ↑↓ Fecha re | gistro ↑↓ |
| O Incidencias | Ningún dato disponible en esta tabla                      |                    |                 |                       |                     |             |           |
|               | Mostrando registros del 0 al 0 de un total de 0 registros |                    |                 |                       | Anterior            | Siguiente   |           |
| Cerrar sesión |                                                           |                    |                 |                       |                     |             |           |

4. En "Categoría" escogemos la opción "Matrícula", luego en "Tema" elegimos "Cambio de carrera" y por ultimo "continuar"

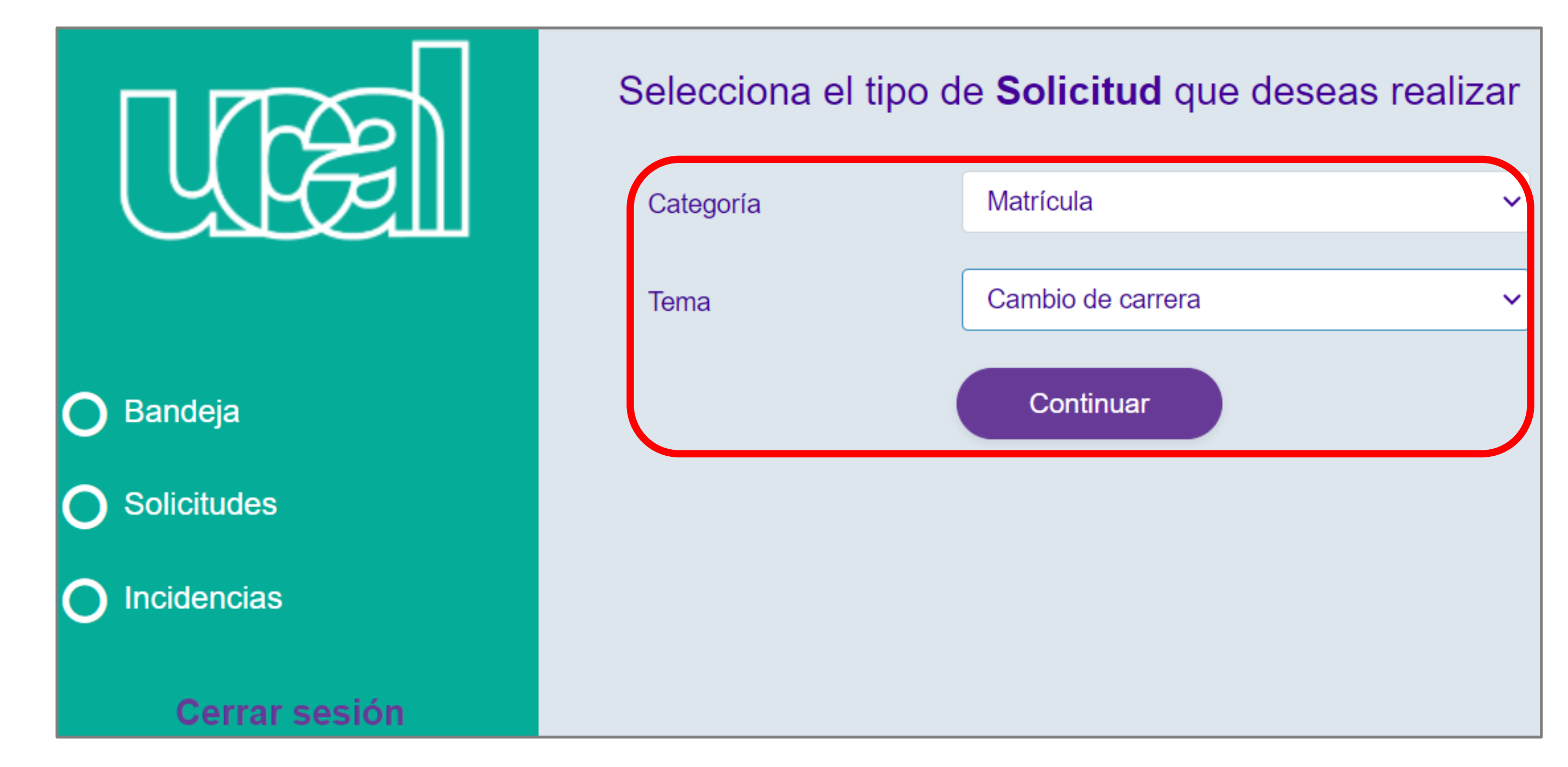

## 5. Completamos la información requerida

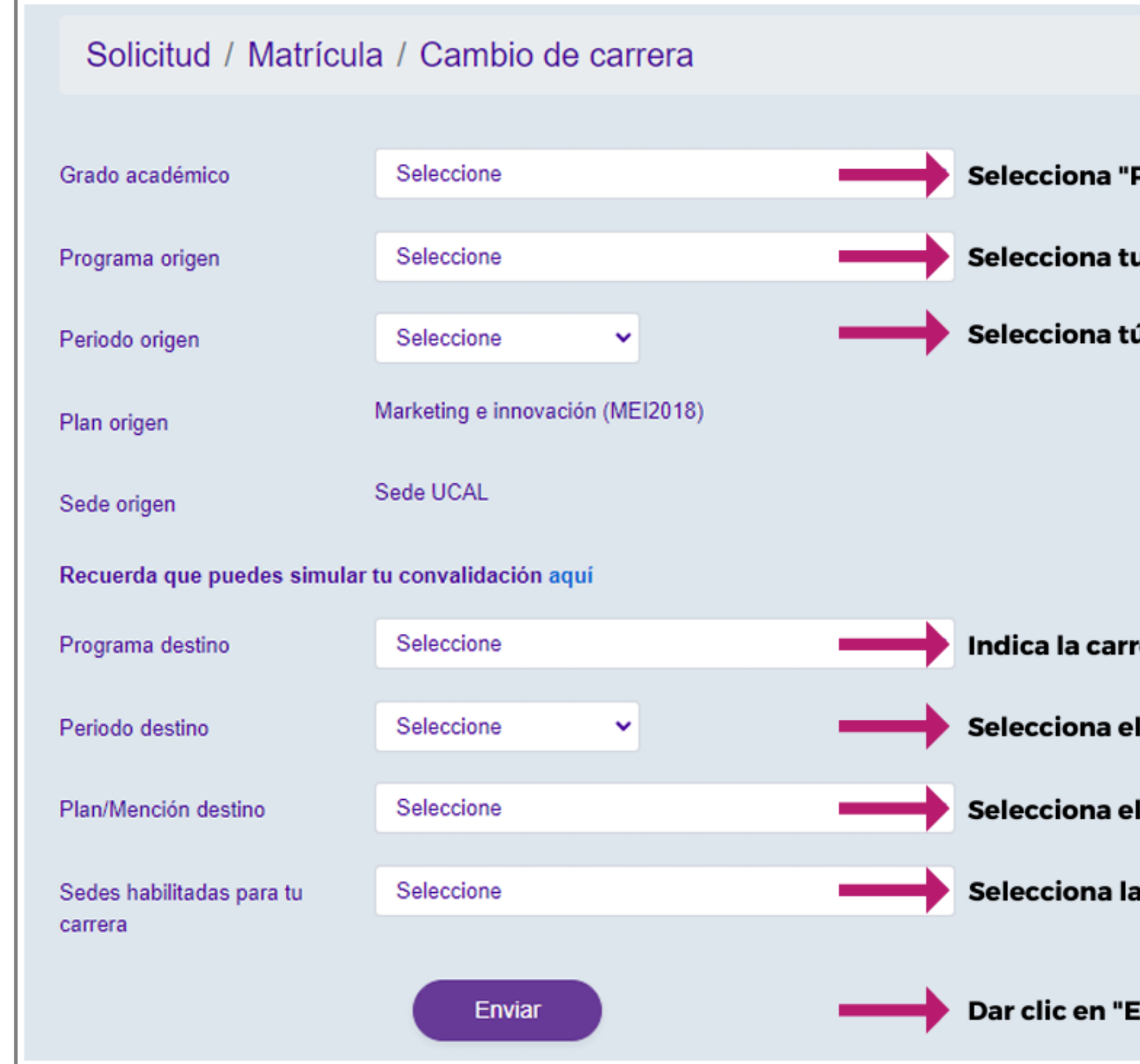

|                  | Cambiar                          |
|------------------|----------------------------------|
| Duoguada         |                                  |
| Pregrado"        | Contacto                         |
| u carrera        |                                  |
| ú último perio   | do de estudio                    |
|                  |                                  |
|                  |                                  |
|                  |                                  |
|                  |                                  |
| rera a la cual d | eseas cambiarte                  |
| l periodo acad   | émico al cual aplicará el cambio |
| l plan de desti  | no                               |
| a sede de UCAI   |                                  |
|                  |                                  |
| Enviar"          |                                  |
|                  |                                  |

## Ya envié la solicitud ¿Debo esperar?

1ero debes ingresar una cita con administrativos, adjuntando un ensayo en el cual expongas el motivo del cambio de carrera.

Una vez aprobada la misma, se generaran el importe de s/200 soles

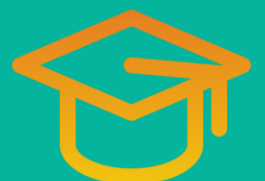

Una vez realizado el cambio, te

enviaremos la confirmación a tu correo

institucional.

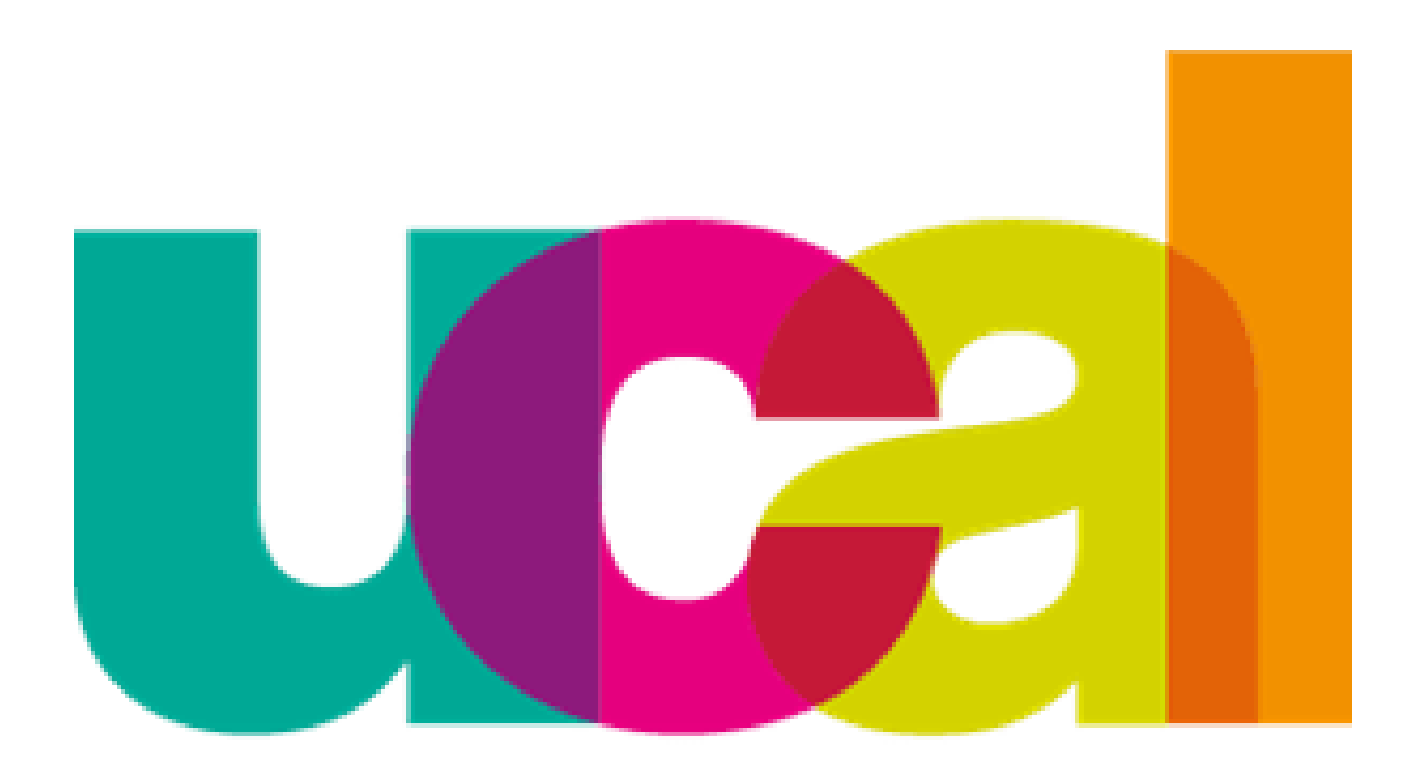

### Universidad de Ciencias y Artes de América Latina